## **Ø**VITec

# Inställning e-post via Exchange

Lathund

Datum: 2024-01-29

Antal sidor. 8

### Innehållsförteckning

| E-post via Exchange i programmet                   | 3 |
|----------------------------------------------------|---|
| Inställning i programmet – generella inställningar | 4 |
| Azure Active Directory                             | 5 |
| Applikationen                                      | 5 |
| Inställning i programmet på respektive användare   | 7 |
| Flik Grund                                         | 7 |
| Flik E-post                                        | 7 |
| Testa anslutning                                   | 7 |
| Frågor och svar                                    | 8 |
| Hur provar jag om e-posten fungerar?               | 8 |
| Domän och url till servern                         | 8 |
| Felmeddelanden                                     | 8 |
| TestConnection error Credentials                   | 8 |
| Fel vid validering av e-post                       | 8 |

## E-post via Exchange i programmet

Denna lathund gäller Kommersiella lokaler, Försäljning bostäder, Online lägenheter och Boplats Sverige CRM.

Det finns två möjligheter att skicka e-post via programmet: Via Exchange eller via SMTP. Detta dokument förklarar hur det går till att skicka e-post via Exchange.

Det går inte att anropa Outlook direkt eftersom Outlook är Windowsprogram och programmet är en webbaserad lösning. Så lösningen är att gå via Exchange.

Microsoft upphör med stödet för EOL Basic Authentication och istället använder man Exchange oauth authentication.

#### Inställning i programmet – generella inställningar

Du börjar med att gå in på **Inställningar -> Generella inställningar** och därefter **Systeminställningar**. Här ska du ange en URL till Exchange och koder för oauth authentication:

| 2 URL till Exchange                                                 |  |
|---------------------------------------------------------------------|--|
| Url till servern<br>https://outlook.office365.com/EWS/Exchange.asmx |  |
| 3 Exchange oauth authentication                                     |  |
| Client id                                                           |  |
| Tenant id                                                           |  |
| Client secret                                                       |  |
| EDITERA                                                             |  |

l exemplet ovan så är det viktigt att ni använder er URL till servern. Adressen kan mycket väl vara något annat än exemplet ovan: https://outlook.office365.com/EWS/Exchange.asmx men den ska alltid avslutas med **/EWS/Exchange.asmx** 

Tänk på att det är viktigt att ange rätt vad gäller stora och små bokstäver. Korrekt adress är: https://outlook.office365.com/EWS/Exchange.asmx

Under punkt 3, Exchange oauth authentication så ska du ange tre koder:

- Client id
- Tenant id
- Client secret

Dessa koder behöver er IT avdelning ta fram. Det kan mycket väl vara så att de vill gå in i programmet och klistra in koderna själva.

När Client secret är sparad visas den aldrig i klartext, utan anges endast huruvida en Client secret är sparad eller inte.

+ Add \vee 🛞 Manage tenants 🖄 What's new 🛛 🖪 Preview features 🛛 🔗 Got feedback? 🗸

Microsoft Entra has a simpler, integrated experience for managing all your Identity and Access Management needs. The

#### Azure Active Directory

Logga in på Azure AD admin center (<u>https://aad.portal.azure.com</u>) och gå till Azure Active Directory i menyn. I Azure AD behövs det skapas en applikation, ge den behörigheter samt att hämta ut uppgifter för:

i) Overview

All services

0 Overview

Manage

& Users

2 Groups

External Identities

Preview features

× Diagnose and solve problems

Azure Active Directory admin cente

🔠 Dashboard

E All services

\* FAVORITES

Lusers

Azure Active Directory

- ClientId
- ClientSecret
- Domain
- TenantId

Under Overview hittas TenantID och primary domain. Spara under dessa.

Gå till undermenyn App registrations.

#### Applikationen

Klicka in på applikationen eller skapa en ny.

För att skapa en ny applikation:

- 1. Välj new registrations
- 2. Ge applikationen ett namn, förslagsvis VitecOnlineExchange.
- 3. Skapa.

I undermenyn Overview går det att hitta **Tenantld** och **Clientld.** 

l undermenyn Certificates & secrets går det att hitta ClientSecret eller skapa en ny.

För att skapa en ny secret:

- 1. Välj undermeny Certificates & secrets
- 2. Välj Client secret och New client secret
- 3. Ge client-secret en beskrivning och klicka sen på Add.

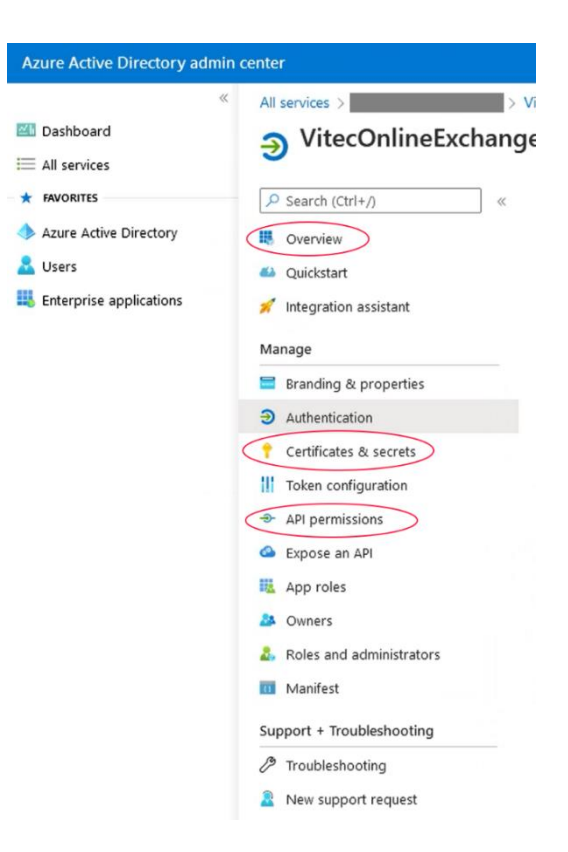

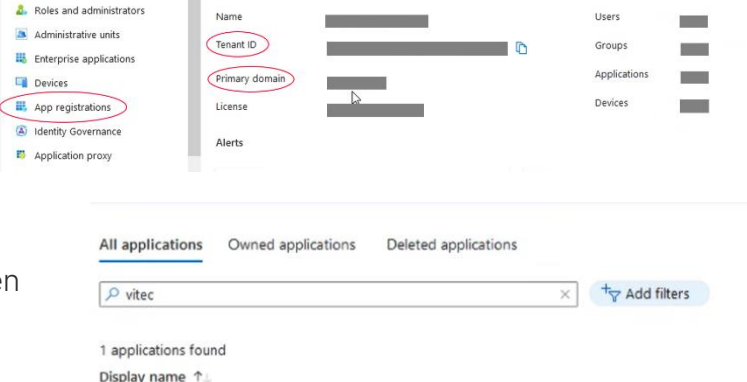

Overview Monitoring Properties Tutorials

Search your tenant

Basic information

v <u>VitecOnlineEnhange</u>

4. Spara undan **ClientSecret** value. Viktigt att använda själva nyckeln inte ClientSecretId samt att datumet inte har passerat.

| Client secrets                                                                                                    |           |                                   |  |   |
|----------------------------------------------------------------------------------------------------|-----------|-----------------------------------|--|---|
| A secret string that the application uses to prove its identity when requesting a token. Also can be referred to as application password. |           |                                   |  |   |
| + New client secret                                                                                                    |           |                                   |  |   |
| DESCRIPTION                                                                                                    | EXPIRES   | VALUE                             |  |   |
| demo secret                                                                                                    | 5/14/2020 | nWu9HVZ7Rnj.2y7XSkVyUngZ][x9Z:e 🗈 |  | Ō |

Slutligen i undermenyn API-permissions behövs behörigheter för applikationen. För Office 365 Exchange Online behövs behörigheterna:

- Calendars.ReadWrite.All
- full\_access\_as\_app

| з С<br>h        | Office 365 Exchange Online<br>https://ps.outlook.com                            |                                                                                                    |  |
|-----------------|---------------------------------------------------------------------------------|----------------------------------------------------------------------------------------------------|--|
| Vhat ty         | vpe of permissions does your application require?                               |                                                                                                    |  |
| Deleg<br>Your a | ated permissions<br>application needs to access the API as the signed-in user.  | Application permissions<br>Your application runs as a background service or daemon without a<br>signed-in user. |  |
| elect j         | permissions                                                                     | expand a                                                                                                    |  |
| ₽ Star          | rt typing a permission to filter these results                                  |                                                                                                    |  |
| Pe              | ermission                                                                       | Admin consent required                                                                                          |  |
| ∨ ot            | ther permissions (1)                                                            |                                                                                                    |  |
| ~               | full_access_as_app ③<br>Use Exchange Web Services with full access to all mailb | Voxes Ves                                                                                                    |  |
| ∨ Ca            | lendars (1)                                                                     |                                                                                                    |  |
|                 | Calendars.Read ①<br>Read calendars in all mailboxes                             | Yes                                                                                                    |  |
|                 | Calendars.Read.All ①<br>Read calendars in all mailboxes                         | Yes                                                                                                    |  |
| ~               | Calendars.ReadWrite.All ①<br>Read and write calendars in all mailboxes          | Yes                                                                                                    |  |
| > co            | ontacts                                                                         |                                                                                                    |  |

#### Inställning i programmet på respektive användare

Det är på användarnivå som du behöver ställa in användarnas inställningar:

#### Flik Grund

E-post fältet på grundfliken är den e-postadress som står som avsändare (om det är valt) i epostutskicket. Krävs dock en adress här oavsett.

#### Flik E-post

Först väljer du att e-post ska skickas via **Exchange** inte via SMTP.

Adressen till servern kan du inte ändra på här. Den ställer du in under Inställningar.

Du ställer in vilken **domänadress** som ska gälla. Det är den domänen som har koderna för oauth authentication så att de överensstämmer med varandra.

Användarnamn är användarens fullständiga e-postadress.

Lösenord brukar vara det som är till ens egna inloggning i nätverket.

**Synka mot Exchange** måste vara ikryssad för att kunna skicka via Exchange. Inget val av synkningar behövs.

#### Testa anslutning

Klicka på knappen Testa anslutning. Kan behöva spara och logga ut och logga in för att inställningarna ska slå igenom på användaren.

Är färgen grön är går det att ansluta till Exchange servern. Är något fel med inställningarna visas röd text och ett felmeddelande.

Testa även att skicka en epost till en intern användare för att veta att allt är korrekt.

| ←<br>Ändra användare                            |                                                        |             |                |               |       |
|-------------------------------------------------|--------------------------------------------------------|-------------|----------------|---------------|-------|
| GRUND                                           | INLOGG                                                 | E-POST      | SIGNATUR       | INSTÄLLNINGAR | *     |
| E-postinst<br>O Skicka<br>Skicka<br>Skicka      | iällningar<br>via SMTP<br>via Exchange<br>uten till Ex | change      |                | TESTA ANSLU   | TNING |
| Url till ser<br>https://o<br>Domān<br>vitecsoft | vern<br>utlook.office3<br>warfe.com                    | 365.com/EWS | S/Exchange.asm | ĸ             |       |
| Användar<br>test@vit                            | ecsoftware.co                                          | om          |                |               |       |
| Lösenord                                        | •••••                                                  |             |                |               |       |
| Synka Synka                                     | a mot Exchan                                           | ge          |                |               |       |
| Välj synkr<br>E-post                            | lingar                                                 |             |                |               | ~     |
| Välj mapj<br>Vitec Or                           | a epost<br>par för e-post<br>Iline                     |             |                | ~             | j (j  |
|                                                 |                                                        |             |                | AVBRYT        | KLAR  |

| ←<br>Ändra användare                |             |
|-------------------------------------|-------------|
| Namn<br>Carl Carlsson<br>Initialer  |             |
| Befattning<br>Uthyrare<br>Avdelning |             |
| Hyresavdelningen<br>Telefon<br>0480 |             |
| Kobil<br>E-post<br>test@vitec.se    |             |
| Ort för utskrift Visas på Internet  |             |
| Kontaktperson                       | AVBRYT KLAR |

#### Frågor och svar

#### Hur provar jag om e-posten fungerar?

Gå till en testperson i ditt register. Om du inte har någon sådan så kan det vara bra att lägga in dig själv som intressent med ditt mobilnummer (för att testa SMS) och e-postadress (för att test e-post). Öppna personen och klicka på "kuvertert". Fyll sen i något i ämnesraden och en text och skicka brevet.

| ÷ | - Person översikt V                     |
|---|-----------------------------------------|
|   | <sub>Översikt</sub><br>Ellinor Manntorp |
|   | Grunduppgifter                          |
|   | Sökande<br>Hyresgäst                    |
|   | 19760515-4561                           |
|   | Storgatan 10                            |
|   | 39232 Kalmar                            |
|   | Mobil - 070-3719940 🛄                   |
|   | E-post - anders.overa@vvec.se 🗹         |

#### Domän och url till servern

Går det inte att hitta uppgifterna i Azure AD så finns det i Office 365 admin portal (<u>admin.microsoft.com/adminportal</u>). Det finns lite olika varianter på detta exempelvis:

#### domän: organisationsnamn.se

användarnamn: samma som e-postadressen ex. användarnamn@organisationsnamn.se

Finns även domän med Microsofts adress som är default inställningen i Azure om inget annat angivits:

domän: organisationsnamn.onmicrosoft.com användarnamn: namn@organisationsnamn.onmicrosoft.com

#### Felmeddelanden

#### TestConnection error Credentials

Får inte ut rätt credentials (ClientID, TenantID, ClientSecret) i kombination med användarnamn och domän. Autolookup får ingen träff och exchange kan inte hitta epostnamnet i domänen.

Så antingen fel domän eller någon av koderna på: ClientID, TenantID, ClientSecret är felaktigt. Kontrollera att ClientId, TenantId stämmer. Viktigt att det är värdet ClientSecret och inte ClientSecretID som klistras in i inställningarna i programmet, samt att sista datumet på ClientSecret inte har gått ut.

Fullständiga e-postadress kan behövas också ex @vitecsoftware.com och inte @vitec.se som är ett alias.

#### Fel vid validering av e-post

Får du detta felmeddelande när du ska skicka ett mail så kollar du att mottagare epostadresserna är korrekt ifyllt. Det kan vara något extra mellanslag eller ogiltiga tecken etc.

Se till att både "Skicka med Exchange" och kryssrutan "Synka mot Exchange" är valt på användarens inställningar i programmet, "Välj synkningar" är inget krav.